#### "Regionale Grundwassersysteme"

Veranstaltung im Modul Modellierung von Hydrosystemen

## - Übung: Regionale Grundwassermodellierung

Prof. Dr. Olaf Kolditz Dr. Erik Nixdorf

25.06.2023

#### **Regionale Grundwassersysteme - Aufbau**

- 3 Teile, 2mal Vorlesung und 1mal Übung, Ende gegen 18:10
- I. V1: Grundwasserströmungsgleichung
  - I. Herleitung der Grundwassergleichung in der Potentialform
  - II. Diskussion der Parameter des Grundwasserleiters
  - III. Analytische Lösungen
  - V2: Grundwassermodellierung auf der Einzugsgebietsskala
  - Räumlich-zeitliche Dimensionalität und Diskretisierung
  - II. Randbedingungen und Quellterme
- I. Übung mit OpenGeoSys und ParaView
  - I. Analytische Lösungen vs. OpenGeoSys

#### II. Klausurfragen...

## Einleitung

- Die Übung soll Ihnen einen Eindruck vermitteln, wie Simulationen mit OpenGeoSys mit analytischen Ergebnissen überprüft werden können
- 2 Übungsteile: 1) 2D Profilmodell : Grundwasserströmung ohne Grundwasserneubildung
   2) 2D Profilmodell: Grundwasserströmung mit Grundwasserneubildung
- Die Daten liegen wie immer auf der Cloud
- Diese Übung setzt voraus, dass sie Grundlagen über den Aufbaus der OpenGeoSys6 Eingangsdatei (\*.prj Datei) sowie der Nutzung von ParaView besitzen

#### ModelInutzung: Kurz

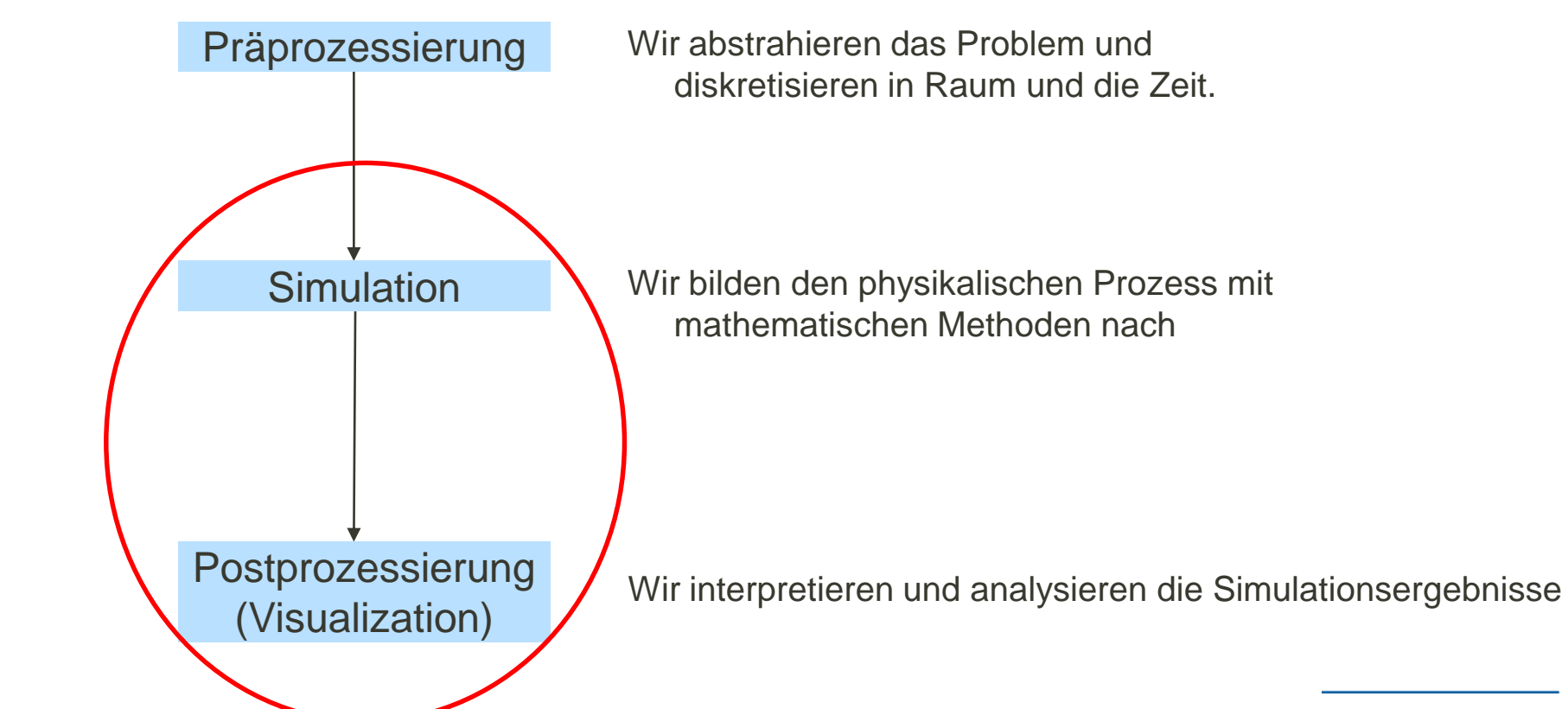

### **OpenGeoSys**

- Wissenschaftliches Open-Source-Projekt zur Entwicklung von numerischen Methoden zur Simulation von thermo-hydro-mechanischchemischen (THMC) Prozessen in porösen und geklüfteten Medien
- Implementiert in C++
- Objektorientiert mit Fokus auf die numerische Lösung von gekoppelten Mehrfeldproblemen (Multiphysik)
- Anwendungsgebiete von OGS: CO2-Sequestrierung, Geothermie, Wasserressourcenmanagement, Hydrologie und AbfallablagerungÜbersetzt mit

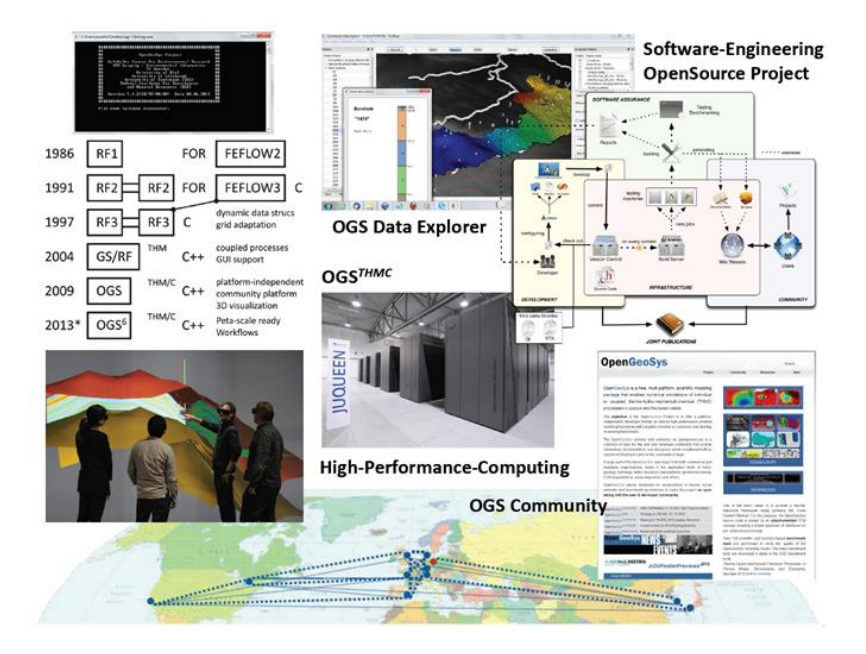

#### **OpenGeoSys: Dokumentation**

- Programm, Tutorials, Documentation @ <u>https://www.opengeosys.org/</u>
- Source Code, Benchmarks @ <u>https://gitlab.opengeosys.org/ogs/ogs</u>
- Nutzerforum @ <u>https://discourse.opengeosys.org/</u>

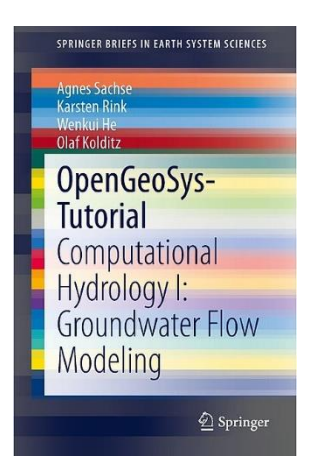

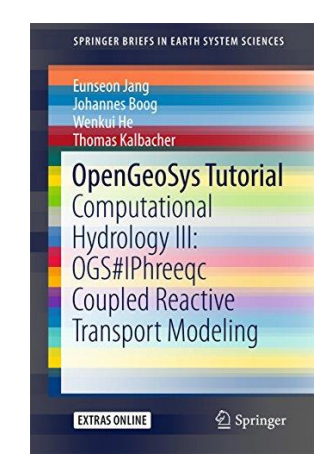

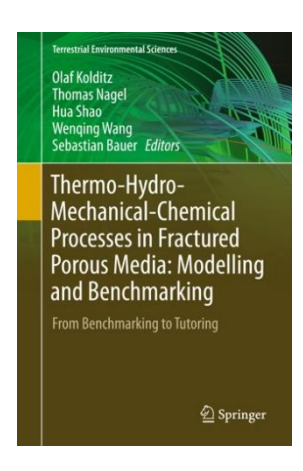

## **OpenGeoSys Documentation**

| https://discourse.opengeosys.org                                                                                                    |        |                                                                                   |                     |
|----------------------------------------------------------------------------------------------------|--------|-----------------------------------------------------------------------------------|---------------------|
| OpenGeoSys                                                                                                    |        | Releases Docs Publications Sign Up                                                | ೩ ≡                 |
| all categories   all tags   Categories   Latest   Top     Category                                                                                | Topics | Latest                                                                            |                     |
| Announcements                                                                                                    | 52     | * Welcome to Discourse                                                            | <b>0</b><br>Dec '18 |
| $\Box \gamma$ announce meetings, workshops, new books, etc.                                                                                       |        | Kozeny Carman implementation                                                      | <b>1</b><br>2d      |
| Usability           Share your user experience with OpenGeoSys and provide helpful tips for other users.                                          | 121    | Mismatch of results                                                               | <b>3</b><br>7d      |
| Uncategorized                                                                                                    | 56     | OGS5 configuration                                                                | <b>1</b><br>9d      |
| Topics that don't need a category, or don't fit into any other existing category.                                                                 |        | Web site about OGS5 environment<br>configuration                                  | <b>0</b><br>10d     |
| Site Feedback and help<br>Discussion about this site, its organization, how it works,                                                             | 10     | Import OpenGeoSyS?                                                                | <b>2</b><br>13d     |
| and how we can improve it.                                                                                                    |        | Gmsh geo to gli<br>mailing-list                                                   | <b>0</b><br>13d     |
| Mailing List Archives     This is an archive of all mailing list posts from the Google     Mailing lists ogs-users and ogs-devs as of 2018-12-04. | 296    | Heterogeneous material such as position-<br>dependent Youngs modulus<br>Usability | <b>5</b><br>22d     |
|                                                                                                    |        |                                                                                   |                     |

#### **OpenGeoSys Documentation**

```
/***
* \brief Exemplarische Funktion
*
Diese Funktion gibt den übergebenen Parameter
auf der Konsole aus.
*
* \param parameter Auszugebender Parameter
* \return Status-Code
*
*/
int funktion(int parameter)
{
    printf("Parameter: %d", parameter);
    return 0;
}
```

```
← → C
                                 O A https://doxygen.opengeosys.org
OpenGeoSys ogs
  Main Page Related Pages Namespaces + Classes + Files +
                                     OpenGeoSys 6.4.2-633-g363bb78783 source code documentation
   OpenGeoSys 6.4.2-633-g363bb78783
      Useful links
                                     OpenGeoSys (OGS) is a scientific open source project for the development of numerical methods for the simulation of thermo-hydro-mechanical-chemical (The
      Internal Modules
                                     focus on the numerical solution of coupled multi-field problems (multi-physics). Parallel versions of OGS are available relying on both MPI and OpenMP conce
  » OGS CTests—Project Files
                                     Application areas of OGS are currently CO2 sequestration, geothermal energy, water resources management, hydrology and waste deposition. OGS is comp
  ▶ OGS Input File Parameters—Quality A
  ▶ OGS Input File Parameters
                                      OGS is developed by the OpenGeoSys Community
    BulkMappingDocuPage
    Todo List
                                     Source code documentation
    OGS Input File Parameters-List of Ini
    Bibliography
                                     You will find the Doxygen documentation for the development branch at https://doxygen.opengeosys.org.
  ► Namespaces
                                      The documentation for OGS releases can be found here:
 > Classes
 ► Files

    https://doxygen.opengeosys.org/v6.4.2

    https://doxygen.opengeosys.org/v6.4.1

    https://doxygen.opengeosys.org/v6.4.0

    https://doxvgen.opengeosvs.org/v6.3.3

                                      Useful links

    OGS home page: https://opengeosys.org/

                                        · Selected benchmarks: https://opengeosys.org/docs/benchmarks

    Developer guide: https://opengeosys.org/docs/devguide

    Data Explorer (GUI) manual: https://gitlab.opengeosys.org/ogs/data_explorer_manual/-/jobs/artifacts/master/raw/ogsde-man.pdf?job=build

                                        · Discussion forum: https://discourse.opengeosys.org
                                      Internal Modules

    Library dependencies

    ODE Solver Library

    Interface to external ODE Solver Libraries
```

Source Code Documentation with Doxygen

#### **OpenGeoSys Kontrollstruktur**

- Zentraler Teil vom (kompilierten OGS) ist das Kommandozeilentool (ogs.exe)
- Gegenwärtig ist es in der Version 6.4.x verfügbar (bitte runterladen auf <u>https://www.opengeosys.org/releases/</u>)
- OGS muss grundsätzlich 3 Dinge wissen um eine Simulation zu starten:
  - 1. Eine Beschreibung des Problems
  - 2. Ein FEM Netz auf dem das Problem gelöst wird
  - 3. Eine geometrische und mathematische Beschreibung der Randbedingungen

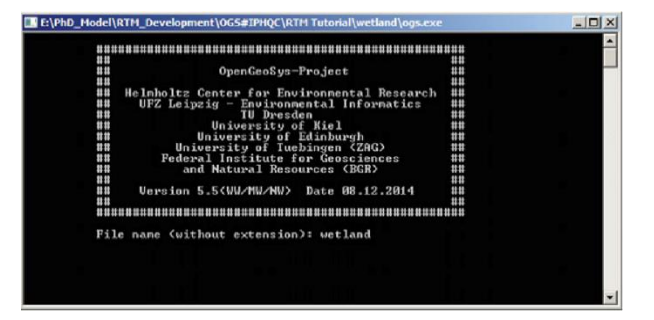

Kommandozeilen-Tool

#### **OGS: Conceptual Structure**

- Seit OGS Version 6 wird der Modellaufbau durch eine einzige Projektdatei (\*.prj) koordiniert (vorher: zahlreiche Einzeldateien).
- Dabei handelt es sich um eine XML-Datei (Extensible Markup Language), die die jeweiligen Prozesse, Netze und Parameter durch sogenannte "Tags" hierarchisch strukturiert.
  - Ein Start-Tag f
    ür den Beginn eines Prozesses usw.: <property>
  - Ein End-Tag f
    ür das Ende eines Prozesses etc.: </property> d.h. mit " / ".
  - Diese können ähnlich wie bei HTML verschachtelt werden.
  - BaumstrukturTeile der XML-Datei können durch Verlinkung eingebunden werden
- neben der \*.prj-Datei können externe Dateien verlinkt werden, um das Rechengitter zu beschreiben (einschließlich Startbedingungen etc.)zusätzlich können externe Python-Skripte eingebunden werden, z.B. um eigene "dynamische" Randbedingungen zu erstellen
- Alle verfügbaren Tags sind in der Quellcodedokumentation https://doxygen.opengeosys.org/d3/d36/ogs\_file\_param\_prj.html beschrieben.

## **OGS: Conceptual Structure**

| 144 |                                                                                                    |                                                                                           |  |  |  |  |
|-----|----------------------------------------------------------------------------------------------------|-------------------------------------------------------------------------------------------|--|--|--|--|
| 145 |                                                                                                    | 1                                                                                         |  |  |  |  |
| 146 | (B4) Je nach Prozess-Klasse gibt es z.T. verschiede Methoden, um diese an andere Prozesse zu koppeln (z.B. Feedback           |                                                                                           |  |  |  |  |
| 147 | zwischen Wasserströmung und Stofftransport). Viele Prozessklassen benötigen diesen Tag nicht explizit, da jeweils             |                                                                                           |  |  |  |  |
| 148 | nur ein Modus verfügbar ist, ansonsten sind möglich: 'use monolithic scheme' (monolitsches Verfahren = alles in               |                                                                                           |  |  |  |  |
| 149 | einem) oder 'staggered' (Operator-Splitting-Verfahren). Was jeweils einzustellen ist, hängt man wieder von                    |                                                                                           |  |  |  |  |
| 150 | der Situation ab (vergleiche Benchmarks)>                                                                                     |                                                                                           |  |  |  |  |
| 151 |                                                                                                    |                                                                                           |  |  |  |  |
| 152 | <coupling scheme="">staggered</coupling> das ist ein Beispiel                                                                 |                                                                                           |  |  |  |  |
| 153 |                                                                                                    |                                                                                           |  |  |  |  |
| 154 |                                                                                                    |                                                                                           |  |  |  |  |
| 155 |                                                                                                    |                                                                                           |  |  |  |  |
| 156 |                                                                                                    |                                                                                           |  |  |  |  |
| 157 | (B5) Im Tag 'process variables' werden die zu berechnenden primären Variablen deklariert. Diese sogenannten primären</p       |                                                                                           |  |  |  |  |
| 158 | Variablen werden im Rahmen der numerischen Berechnung durch OGS selbst benötigt. Es ist wichtig, hier alle                    |                                                                                           |  |  |  |  |
| 159 | notwendigen Variablen zu nennen, welche in der Simulation aktiv benötigt werden, aber auch nicht mehr. Fehlen                 |                                                                                           |  |  |  |  |
| 160 | Variablen, so schlägt die Simulation im besten Fall fehl.                                                                     |                                                                                           |  |  |  |  |
| 161 |                                                                                                    |                                                                                           |  |  |  |  |
| 162 | Die Variablen hängen vom Prozesstvp ab. Für einige Prozessvariablen gibt es dabei vordefinierte Tags wie z.B.                 |                                                                                           |  |  |  |  |
| 163 | 'concentration' oder 'pressure'. Manchmal wird aber auch der generalisierte Tag 'process variable' verwendet                  |                                                                                           |  |  |  |  |
| 164 | (Achtung, ohne "s", also Einzahl).                                                                                            |                                                                                           |  |  |  |  |
| 165 |                                                                                                    |                                                                                           |  |  |  |  |
| 166 | - LIOUID FLOW -> Tag 'process variable'                                                                                       |                                                                                           |  |  |  |  |
| 167 | - BichardsFlow -> Tag 'process variable'                                                                                      |                                                                                           |  |  |  |  |
| 168 | - ComponentTransport -> Tags 'concentration' und 'pressure'                                                                   |                                                                                           |  |  |  |  |
| 169 | - HT -> Tags (remperature)                                                                                                    |                                                                                           |  |  |  |  |
| 170 | - THERMON HYDEO MECHANICS -> Targ 'displacement', 'temperature' und 'nressure'                                                |                                                                                           |  |  |  |  |
| 171 | 115W.                                                                                                    |                                                                                           |  |  |  |  |
| 172 |                                                                                                    |                                                                                           |  |  |  |  |
| 173 | Die jeweiligen Variablen-Wag-Namen findet man unter https://dovugen opengeosys org/ nach Auswahl der entenrechenden Prozess-  |                                                                                           |  |  |  |  |
| 174 | bie jeneritien für ander in der man ander <u>neupen/avargenepengeesterer</u> mach auswahl der enespieeniden riebeber          |                                                                                           |  |  |  |  |
| 175 | Besonders hei dem Tag 'nrocess variable' miss man vorber wissen, was dahintersteckt. In den meisten Fällen hei den            |                                                                                           |  |  |  |  |
| 176 | Prozess-Klassen in der Hydro(geologie handelt es sich um eine Variable des Pressure-Types aber nicht immer Also anfnassen     |                                                                                           |  |  |  |  |
| 177 |                                                                                                    |                                                                                           |  |  |  |  |
| 178 | Die zwischen den Tags gesetzten Variablennamen sind frei wählbar, müssen aber zu den am Ende der Datei definierten Parameter: |                                                                                           |  |  |  |  |
| 179 | ebanso zu den gafs, in den Mests definierten Namen.                                                                           |                                                                                           |  |  |  |  |
| 180 |                                                                                                    |                                                                                           |  |  |  |  |
| 181 | Fine Ausnahme stellen Konzentrationen von chemischen Elementen bei verwendung von PhreegC. Dann müssen die Benennungen den V( |                                                                                           |  |  |  |  |
| 182 | von PhreegC folgen. Eine weitere Besonderheit von PhreegC ist hier, dass nicht alle Elemente in GGS definiert werden müssen.  |                                                                                           |  |  |  |  |
| 183 | nur solche welche abseits der Beaktion aktiv transportiert werden sollen>                                                     |                                                                                           |  |  |  |  |
| 184 |                                                                                                    |                                                                                           |  |  |  |  |
| 185 | Grocess variables>                                                                                                    |                                                                                           |  |  |  |  |
| 186 | <pre><pre>concentration&gt;Cs</pre>/concentration&gt; <!-- das ist ein Beisniel--></pre>                                      | <pre>compensation&gt;@es(concentration&gt; <l ain="" baisnial="" dag="" ist=""></l></pre> |  |  |  |  |
| 187 | <pre></pre>                                                                                                    |                                                                                           |  |  |  |  |
| 188 | Starting oder Letztere Pressure-Variable alternativ in generalisierter Form.                                                  |                                                                                           |  |  |  |  |
| e   |                                                                                                    | Ť                                                                                         |  |  |  |  |

#### **OGS Conceptual Structure**

- Die Projektdateien folgen in der Regel der folgenden Grundstruktur (mit gewissen Änderungen je nach simulierter Prozessklasse):
  - a. Verweis auf externe Dateien (Netz, Geometrien, Python-Skripte).
  - b. Beschreibung der zu simulierenden Prozesse (ggf. mit Verweisen auf die Prozessvariablen; siehe Punkt G).
  - c. Beschreibung des Systems, in dem die Prozesse ablaufen (Festkörpereigenschaften, Fluideigenschaften usw.)
  - d. Zeitliche Diskretisierung (einschließlich Definition des Ausgabeformats)
  - e. Definition der Systemparameter (z. B. hydraulische Leitfähigkeit, Porosität, ...)
  - f. Definition von Korrelationen zur Vorbereitung von z.B. zeitvariablen Randbedingungswerten
  - g. Definition von Prozessvariablen (Variablenwerte während der Simulation) und gleichzeitige Definition von Randbedingungswerten und -typen etc.
  - h. Einstellungen für den Gleichungslöser

#### **OGS Kontrollstruktur**

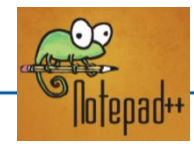

|   | <pre><?xml version="1.0" encoding="ISO-8859-1"?></pre> |  |  |  |  |  |  |
|---|--------------------------------------------------------|--|--|--|--|--|--|
| P | <opengeosysproject></opengeosysproject>                |  |  |  |  |  |  |
| ¢ | <meshes></meshes>                                      |  |  |  |  |  |  |
| 申 | <processes></processes>                                |  |  |  |  |  |  |
| ¢ | <media></media>                                        |  |  |  |  |  |  |
| ¢ | <time_loop></time_loop>                                |  |  |  |  |  |  |
| ₫ | <pre><parameters></parameters></pre>                   |  |  |  |  |  |  |
| ₫ | <process_variables></process_variables>                |  |  |  |  |  |  |
| ₫ | <nonlinear_solvers></nonlinear_solvers>                |  |  |  |  |  |  |
| ₫ | <li>linear_solvers&gt;</li>                            |  |  |  |  |  |  |
| L | <pre>L</pre>                                           |  |  |  |  |  |  |
|   |                                                        |  |  |  |  |  |  |

Projektdatei zur Problembeschreibung ParaView

<?xml version="1.0"?> <VTKFile type="UnstructuredGrid" 0.1" <UnstructuredGrid> erOfCells=' <Piece NumberOfPoints="97 <PointData> </PointData> <CellData> Name="CellEntity <DataArray type= </CellData> <Points> </Un </VTKFil VTU Datei di as FEM Netz und die Geometrie beschreibt

> GML Datei zur Geometriebescheibung (outdated)

Control Conter for Environment (OCS JPHC/NTH Tutorisity entant legacare Finite Conter for Environmental Research is the Unclear of the Conter for Environmental Research is the Unclear of the Conter for Environmental Informatic is the Unclear of the Conter for Environmental Informatic is the Unclear of the Conter of the Conter of th

Kommandozeilentool

Unstrukturierte Gitter als VTU Dateien die

Simulationsergebnisse als Data-Array enthalten

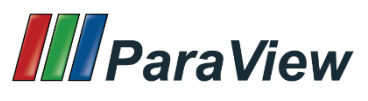

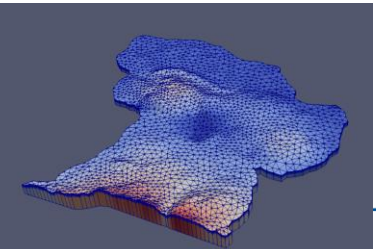

13

#### Teil I: Analytische vs Numerische Lösung: Gespannter Aquifer

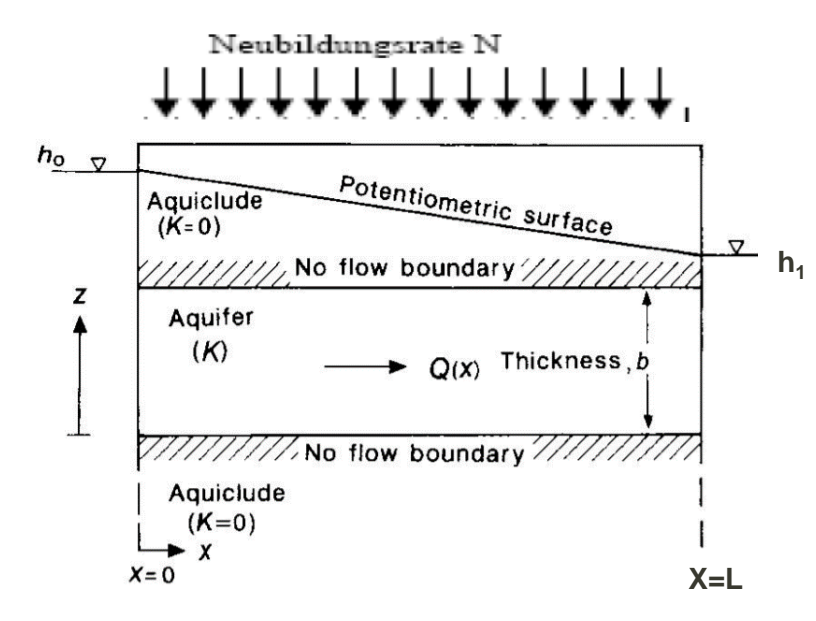

Gespannter Aquifer mit Neubildung

$$S \frac{\partial H}{\partial k} - div[KMgrad H] - N = 0$$

- Grundwasserströmungsgleichung gespannter Aquifer:
- Lösung 1D mit Neubildung:

• 
$$H = h_0 + \frac{h_1 - h_0}{L}x + \frac{N}{2KM}x(L - x)$$
 (1)

#### 1. Modell: Profilmodell ohne Grundwasserneubildung

![](_page_14_Figure_1.jpeg)

$$H = h_0 + \frac{h_1 - h_0}{L}x + \frac{N}{2KM}x(L - x)$$
(1)

- Lineare Gleichung f
  ür N =0
- Aufsetzen Grundwasserneubildung auf das Modell (10x1x1m)
- Homogener, isotroper Untergrund: K= 9.81 \*  $10^{-7} \frac{m}{s}$
- Links/Rechts Dirichlet Randbedingungen (1.1m links, 1m rechts)

#### Numerische Berechnung der GW-Oberfläche

- Grundlegende Modellgeometrie und Mesh
- Wir diskretisieren unser Problem in 2D mit einer Länge in x von 10m und y=1m.
- Zellen: 0.1 m x 0.1 m, also 100 Zellen in x-Richtung und 10 Zellen in y-Richtung
- Für die Erzeugung einfacher(strukturierter) 2D FEM Netze gibt es ein kleines Kommandozeilentool @https://www.opengeosys.org/docs/tools/meshing/structured-mesh-generation/

![](_page_15_Figure_5.jpeg)

<u>Befehl zum Erzeugen dieses Meshes über die OGS-Tools wäre:</u> generateStructuredMesh -o quad\_10x1.vtu -e quad --lx 10 --ly 1 --nx 100 --ny 10

#### Numerische Berechnung der GW-Oberfläche

#### Grundlegende Modellgeometrie und Mesh

- Zur Parametrisierung der Randgeometrie laden wir das Netz quad\_10x1.vtu in ParaView ein
  - Suchen Sie den Filter mit dem Namen Generate Ids
  - Geben Sie bulk\_node\_ids und bulk\_element\_ids ein
  - Klicken Sie dann auf Apply
- Verwenden der Filter "ExtractSurface" und "FeatureEdges" zum Extrahieren des Modellrands
- Den Icon Select Cells on aktivieren um den linken und rechten Modellrand zu markieren und im Anschluss mit dem Filter "ExtractSelection" extrahieren
- Daten als "boundary\_left.vtu" und "boundary\_right.vtu" speichern und in der Datei den Datentyp für bulk\_element\_ids und bulk\_node\_ids auf Unint64 ändern

![](_page_16_Figure_9.jpeg)

#### Profilmodell ohne Grundwasserneubildung

- Schauen sie sich die Projektdatei im Ordner 0\_keine\_Neubildung an
- Einige Verständnisfragen hierzu:
  - Wie viele Mesh-Dateien werden geladen?
  - Welche Prozess-Klasse wird betrachtet?
  - Welche Randbedingungen werden angesetzt?
  - Wie lange wird simuliert? Wie viele Zeitschritte werden ausgegeben?
  - Wieviel Dimensionen hat das Modell (1D, 2D, 3D)?

## Übung OGS: Profilmodell ohne Grundwasserneubildung

- Wir simulieren ein OGS 2D Modell, welches einen Querschnitt durch den Aquifer darstellt (quasi 1D Strömungsproblem)
- Füllen sie die Lücken "<!-- --> " in der quad\_querschnitt.prj Projektdatei
- Da die Prozess Variable des LIQUID\_FLOW der Druck ist, wird das Pascal'sches Gesetz angewandt

• 
$$p_0 = \varrho_f g h_0 = 1000 \frac{kg}{m^3} * 9.81 \frac{m}{s^2} * 1.1 m = 10791 Pa$$

- Kopieren sie die VTU Dateien und OpenGeoSys in denselben Ordner
- Starten sie die Simulation und laden sie die Ergebnisse in ParaView

![](_page_18_Picture_8.jpeg)

## Übung OGS: Profilmodell ohne Grundwasserneubildung

- Öffnen sie ParaView und ziehen sie per Drag&Drop die Ergebnisdatei
- Hydraulische Potential kann über einen
   Calculator Filter und Hydrostatische Druckformel berechnet werden
- Plot over Line Filter entlang des Profils veranschaulicht den linearen Verlauf des hydraulischen Potentials
- Die Variable v beschreibt die Darcy-Fließgeschwindigkeit (nur x-Richtung) und die Variable VolumetricFlowRate den Volumenstrom über einen Modellrand

![](_page_19_Figure_5.jpeg)

![](_page_19_Figure_6.jpeg)

# Übung OGS: Grundwasserneubildung

- Aufsetzen Grundwasserneubildung auf das Modell (10x1x1m)
  - Neubildung N: 100mm/a ~~3.18e-9 m<sup>3</sup>/(m<sup>2\*</sup>s)

![](_page_20_Figure_3.jpeg)

![](_page_20_Picture_4.jpeg)

# Übung OGS: Grundwasserneubildung

- Wir überführen das planare Modell in ein Querschnittsmodell (1\_Neubildung) und setzen die Neubildung auf das obere Linienelement als Neumann-Randbedingung
- Im Gegensatz zu einem planaren Modell (und zur Dupuit-Forchheimer Approximation) gibt es nun eine Geschwindigkeitskomponente in Y-Richtung →2D Strömungsproblem
- Ersetzen sie die Lücken ("<!-- --> ") in der Datei quad\_querschnitt\_neubildung.prj, starten sie die Simulation und visualisieren sie die Strömungslinien im System

![](_page_21_Figure_4.jpeg)

## Übung OGS: Grundwasserneubildung

- Vergleichen sie das Ergebnisse mit der analytischen Lösung
- Grundwasserscheide im Modellgebiet ist ein Extremwert  $\rightarrow \frac{dH}{dx} = 0$
- $x_0 = \frac{L}{2} + \left( \left( \frac{h_1 h_0}{L} \right) KM \right) \frac{1}{N}$
- Einsetzen der Parameter ergibt f
  ür die innere Grundwasserscheide die Position x<sub>0</sub> = 1.92m

![](_page_22_Figure_5.jpeg)

![](_page_22_Figure_6.jpeg)